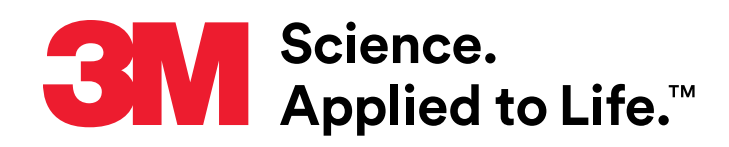

# 3M<sup>™</sup> 101 Series Integrity Test Device:

Portable, Automated Membrane Filter Integrity Tester for the Beverage Industry

# **Operation Guide**

### **Table Of Contents**

| 1.  | General.         2           1.1         Regarding these instructions.         2           1.2.         Symbols and Signs.         2           1.3.         Intended Use.         2                                                                                                 |
|-----|----------------------------------------------------------------------------------------------------|
| 2.  | Safety Information.         3           2.1. General.         3                                                                                                    |
| 3.  | Introduction Principles                                                                                                    |
| 4.  | Description of the 101 Series Integrity Test Device         5           4.1         Keyboard and screen         5           4.2         Connections         5           4.3         Power On / Off Switch         5           4.4         Storage case         5                    |
| 5.  | Diagrams of Functions       6         5.1       The Main Functions Menu       6         5.2       Service Functions       7                                                                                                    |
| 6.  | How to carry out an Integrity Test86.1Connecting the 101 series integrity test device to the Filter Housing86.2Converting the pressure units from mbar to psi96.3Running a Pressure Hold Test (PHT)9                                                                                |
| 7.  | Viewing Documentation                                                                                                    |
| 8.  | Selecting Other Main Menu Functions                                                                                                    |
| 9.  | Entering a Test Program.149.1Parameter Limits149.2Calculation of the Diffusion Rate149.3Calculation of the Upstream Volume149.4Entering a Test Program15                                                                                                    |
| 10. | Printing Results       16         10.1.       Bluetooth™ Printout.       16         10.2.       Viewing Data and Results using a Computer       18         10.2.1.       Downloading Winfilter Software       18         10.2.2.       Transferring Test Data and Results.       18 |
| 11. | How to run Tester Auto-Test                                                                                                    |
| 12. | Setting up Bluetooth <sup>™</sup> Connection                                                                                                    |
| 13. | Battery Pack         22           13.1         Recharging         22           13.2         Replacing         22                                                                                                    |
| 14. | Storing the 101 Series Integrity Test Device                                                                                                    |
| 15. | Technical Facts2315.1Device Features2315.2Device Handling TIPS2415.3Maintenance Plan2415.4Spare Parts Ordering List24                                                                                                    |
| 16. | Disposal                                                                                                    |
| 17. | Service                                                                                                    |

## 1. General

#### **1.1 Regarding these Instructions**

With these Operating Instructions, you can work with the 3M<sup>™</sup> 101 Series Integrity Test Device quickly and safely. At the beginning of the Operating Instructions, the Table of Contents provides an overview of all topics. In the Annex, you will find a guide for quick error diagnostics and remedies, along with a glossary that explains all of the technical terms that are used. The index allows you to undertake a targeted search according to terms or topics

- ▶ Read these Operating Instructions carefully and completely prior to working with the Integrity Test device.
- Observe the safety instructions in particular.
- These Operating Instructions are included with your product. Retain this document (and all other documents delivered with the device) with care, and keep them within reach at all times.
- Where applicable, attach any supplement or amendment that you have received to the Operating Instructions.
- ▶ If you lend or sell the device, you must also provide those device documents that have been supplied.
- ▶ If these Operating Instructions are lost, you can request a replacement from 3M Purification Inc.

#### 1.2 Symbols and signs

The following symbols and signs are used in these Operating Instructions:

Info This symbol indicates useful information and tips.

This symbol '▶' is placed in front of an action instruction

This symbol '• ' indicates an itemized list

#### 1.3 Intended use

The 3M 101 Series Integrity Test Device is a portable filter test device for testing membrane filter cartridges for integrity within a filter housing system.

The 3M 101 Series Integrity Test Device conforms to the directives and standards for electrical equipment, electromagnetic compatibility and the prescribed safety regulations. However, improper use may lead to damages to persons and/or property.

These Operating Instructions have been generated in accordance with the currently used statutory provisions and guidelines. They have been structured in such a manner that correspondingly instructed persons that are able to implement and apply those actions. Actions that go beyond the measures described in these Operating Instructions are exclusively reserved to specialized personnel thus contact 3M Purification Inc. for assistance.

# 2. Safety Information

#### 2.1 General

Please read, understand, and follow all safety information contained in these instructions prior to the use of this device. Retain these instructions for future reference.

| EXPLANATION OF SIGNAL WORD CONSEQUENCES |                                                                                                    |  |
|-----------------------------------------|----------------------------------------------------------------------------------------------------|--|
| \land WARNING                           | Indicates a potentially hazardous situation, which, if not avoided, could result in death or serious injury and/or property damage.   |  |
| <b>▲</b> CAUTION                        | Indicates a potentially hazardous situation which, if not avoided, may result in minor or moderate injury and/<br>or property damage. |  |

| EXPLANATION OF SAFETY AND RELATED SYMBOLS |         |                   |  |
|-------------------------------------------|---------|-------------------|--|
|                                           | WARNING | Hazardous Voltage |  |

## \land WARNING

#### To reduce the risks associated with explosion and fire:

- Only use the battery pack supplied with this device. Do not replace rechargeable battery pack with non-rechargeable or unapproved battery pack. Replace only with 3M approved battery pack.
- Do not expose device to extreme temperatures.

#### To reduce the risks associated with hazardous voltage:

- Do not modify or disassemble the device. Return to 3M authorized service representative for repair or service. There are no user serviceable parts.
- Do not use the device if damaged.
- Do not use power cord if device is damaged.
- Do not expose device to or in water for a long period of time. Protect device from water jets.
- Only use the SELV charger/power supply provided with the device.

## A CAUTION

#### To reduce the risks associated with impact:

• Do not connect device to a pressure source above 64 psi (4400 mbar).

To reduce the risks associated with environmental contamination:

• Dispose of device, including batteries, in accordance with applicable local regulations or laws.

## **IMPORTANT NOTES**

- Store the device in a clean, dry place. When stored, the device should be kept in a vertical position with the compressed air connection pointing down.
- ▶ If fluid is introduced into the compressed air connection, it should be immediately removed
- This device has left our factory in an error-free condition for safety purposes. It is essential that you observe the safety instructions in these Operating Instructions, in order to maintain this condition and to ensure safe operation.
- Make sure that your device is kept clean. Check this regularly. 3M Purification Inc. offers customer service for this purpose.
- ▶ If the device is used in a manner different from that described in these Operating Instructions, this may lead to damages to the product.
- Info Upon such an event, if the product is misused, abused, improperly operated, etc. it will void the warranty. Use the device only in accordance with the information in these Operating Instructions.

Info All individuals who use the device must be appropriately trained and must follow these Operating Instructions precisely.

| Info | If there are damages that were caused by non-observance of the Operating Instructions, it will void the warranty. 3M Purification Inc. assumes |
|------|----------------------------------------------------------------------------------------------------|
|      | no liability for any consequential damages that arise from this.                                                                               |

- Info Neither 3M no 3M Purification inc. is liable for any damages to its product that were caused by improperly installed, maintained or defective devices or systems.
- Info Subject to technical changes without prior notice and errors.

# **3. Introduction Principles**

The 3M<sup>™</sup> 101 Series Integrity Test Device is a small lightweight portable device used for testing the integrity of membrane filters within the filter housing system to be used in. When testing a filter, the Operator only needs this document and does not need to know or remember any of the testing parameters. Test parameters are entered into the test device program memory once and whenever a test is performed. The test device LED screen displays the test pressure and instructs the operator when to close the pressure valve following stabilization. The pressure hold test will stop automatically when the test is complete indicating a result by means of colored LEDs. Each filter test carried out is automatically saved into the test device memory allowing the operator to recall the results of the test on either the display screen or to print a hard copy by either connecting the unit to a PC with the mini-USB cord or wireless via a Bluetooth<sup>™</sup> compatible printer.

The 3M 101 series integrity test device has been designed to test a variety of membrane filters. The unit can be programmed up to 19 individual test protocols.

The 3M 101 series integrity test device is a semi-automatic "intelligent" precision pressure gauge, with a data storage memory. Due to the size of the Integrity Tester, it does not have an integral valve for automatic pressure adjustment; consequently it is not completely autonomous, signaling the operator with text and indicator lights to make a manual adjustment when needed.

During the integrity test, the 3M 101 series integrity test device takes a very precise pressure measurement. It measures the pressure drop within the housing during the test time and calculates the diffusion rate based on the pressure drop and the upstream volume of the housing.

The calculation is based on the following principles :

The filter system is pressurized on the up- stream side to a pressure P1. The housing / filter combination has a known upstream volume of V<sub>1</sub> (Figure 1). At the beginning of the test, the upstream pressure source is isolated and the downstream P<sub>1</sub> left open to ambient. During the test, gas will diffuse from the pressurized upstream side of the filter to the ambient downstream side. This diffusion will be calculated from the decrease in the upstream pressure P<sub>2</sub>. The volume of gas lost due to diffusion V<sub>2</sub> can be calculated (Figure 2) as follows:

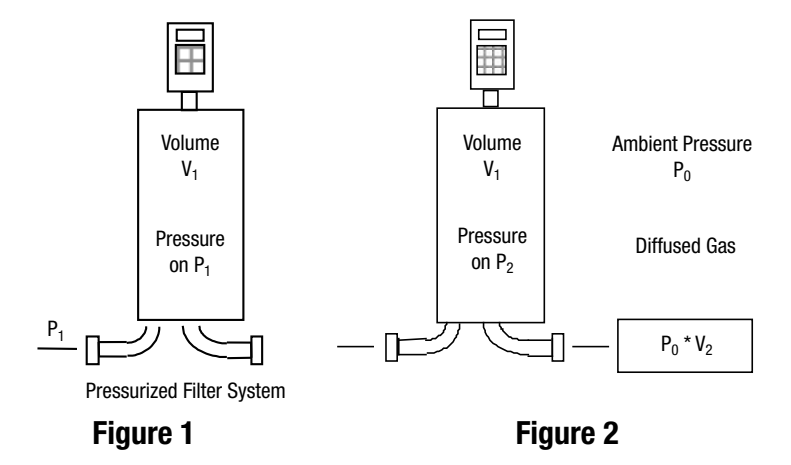

Total volume of gas initially in the filter system :

$$C = P_1 \times V_1$$

The energy of the gas remaining in the upstream volume after the test plus the lost energy due to diffusion through the filter.

$$C = (P_2 x V_1) + P_0 x V_2$$
 Where  $P_0$  is ambient

Because  $P_1$  and  $P_2$  can be measured,  $V_1$  and  $P_0$  are known then  $V_2$  can be determined with the following calculation:

$$V_2 = \frac{(P_1 - P_2) \times V_1}{P_0}$$

To calculate the diffusional flow rate mL/min:

Diff = 
$$\frac{V_2}{\text{Test time (min)}}$$

Any temperature fluctuation will affect the accuracy of any pressure measurements and the diffusional flow rates. It is important that neither the ambient temperature nor the temperature of the source gas fluctuate during the test period. Testing should not be carried out immediately following steam sterilization of the filter system but only after the housing has cooled to ambient temperature. It is further recommended that testing be performed under normal environmental conditions and temperature extremes are avoided during the testing period.

**NOTE:** Diffusional flow rate calculations from the measured change in pressure, the Integrity Tester assumes the temperature is at a constant 20 °C and that the atmospheric pressure does not vary from 14.5 psi (1000 mbar).

# 4. Description of the 3M<sup>™</sup> 101 Series Integrity Test Device

#### 4.1 Keyboard and Screen

Indicator lights provide the user a visual indication of the result of the test or prompt the user to the next step:

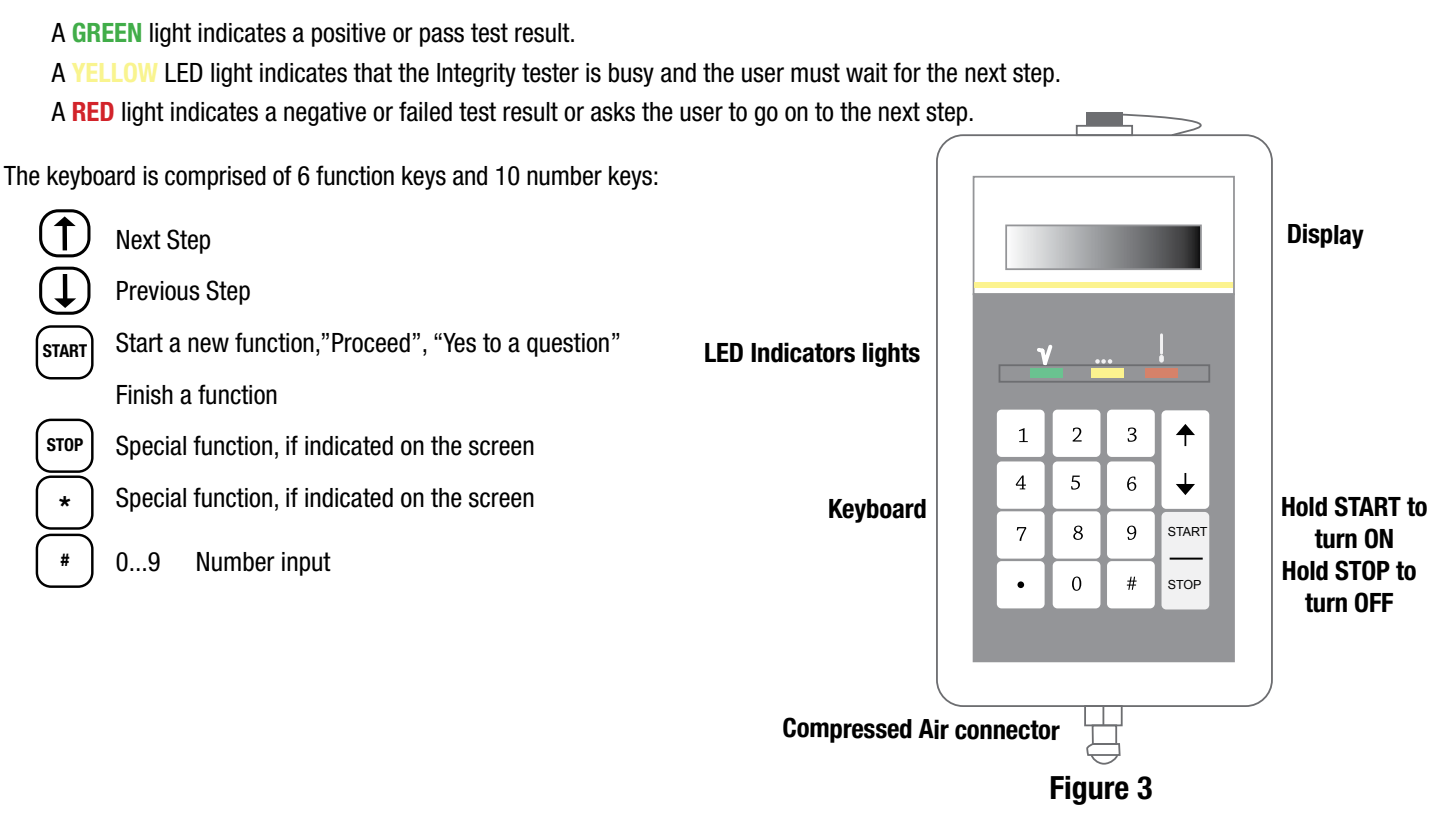

#### 4.2 Connections

The compressed air quick connect is located at the bottom of the device and ensures that any humidity that may have been introduced with the compressed air is able to escape.

The data connection mini-USB port is located at the top of the device and is protected by a hermetic cap. The mini-USB port allows the device to connect to a PC by means of a data transmission cable with mini-USB and USB connectors to enable test results to be downloaded and stored.

The 101-Series Integrity Test Device has Bluetooth™ capability to allow transmission of test data and results to a Bluetooth compatible printer.

The device charging socket allows recharging of the device.

#### 4.3 Powering On/Off the device

Press the "START" key pad to turn on and press & hold the "STOP" key pad to turn off the device.

#### 4.4 Storage case

The storage case helps protect the 3M<sup>™</sup> 101 Series Integrity Test Device from everyday wear and tear. It is recommended that precautions are taken to ensure that the unit is not exposed to high voltage electrical appliances and is protected from prolonged exposure to high humidity and mechanical load. (See Technical specifications)

# 5. Diagrams of Menu Functions

#### 5.1 The Main Functions Menu

This menu group consist of six main upper level functions that includes all functions needed to program a filter test, execute a filter test, program various parameters and management of test results.

#### Screen prompts:

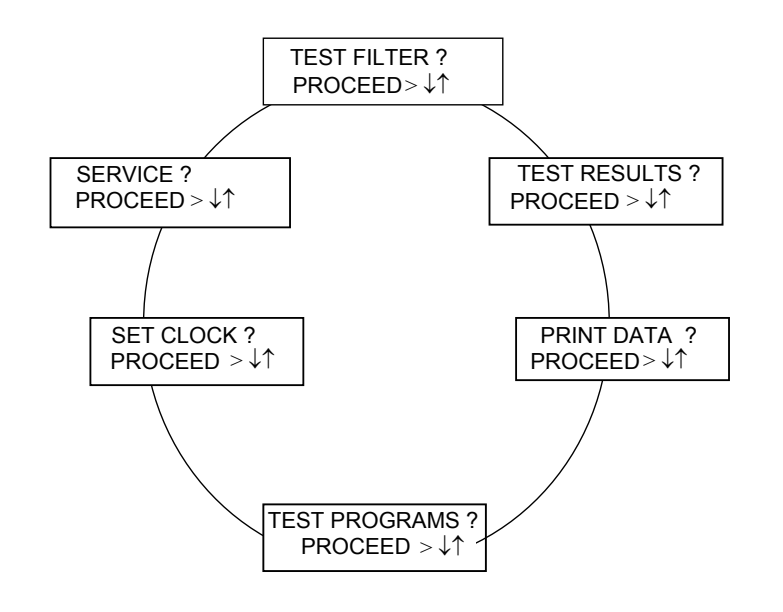

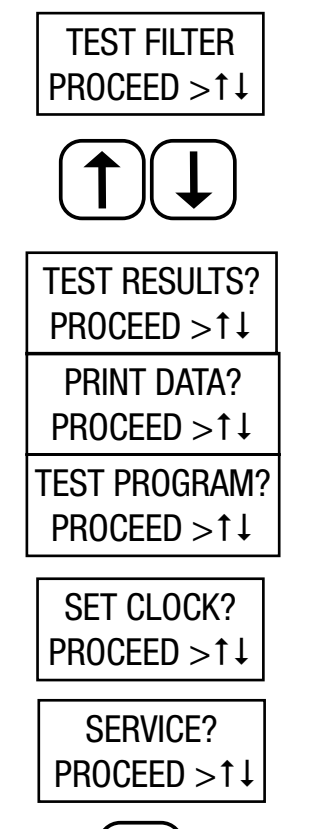

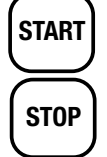

This function allows the user to select and review stored test protocols.

Use "Up Arrow" and "Down Arrow" keys to move between menu functions and to advance to next step or return to the previous step.

This function allows the Operator to Recall Test Results, and view them on the LED screen.

This function allows the Operator to print test results.

This function allows the Operator to create up to 19 individual test programs, entering test parameters that define each filter tests. This function can be switched off through the device configuration

This function allows the Operator to change between summer and winter time. Press start, then "\*" to change between winter and summer options. (To change the time of day, use the SERVICE menu function.)

With the SERVICE function, the Operator can access the service functions menu. These service functions are not necessary for everyday use of the 101-Series Integrity Test device.

Press the "START" key to select a specific function, proceed to the next step or answer "YES" to a question.

By pressing the "STOP" key, the function can be stopped, the test can be aborted or the Operator can select another main function.

#### 5.2 Service Functions

The group of service functions allows changing and verifying specific parameters.

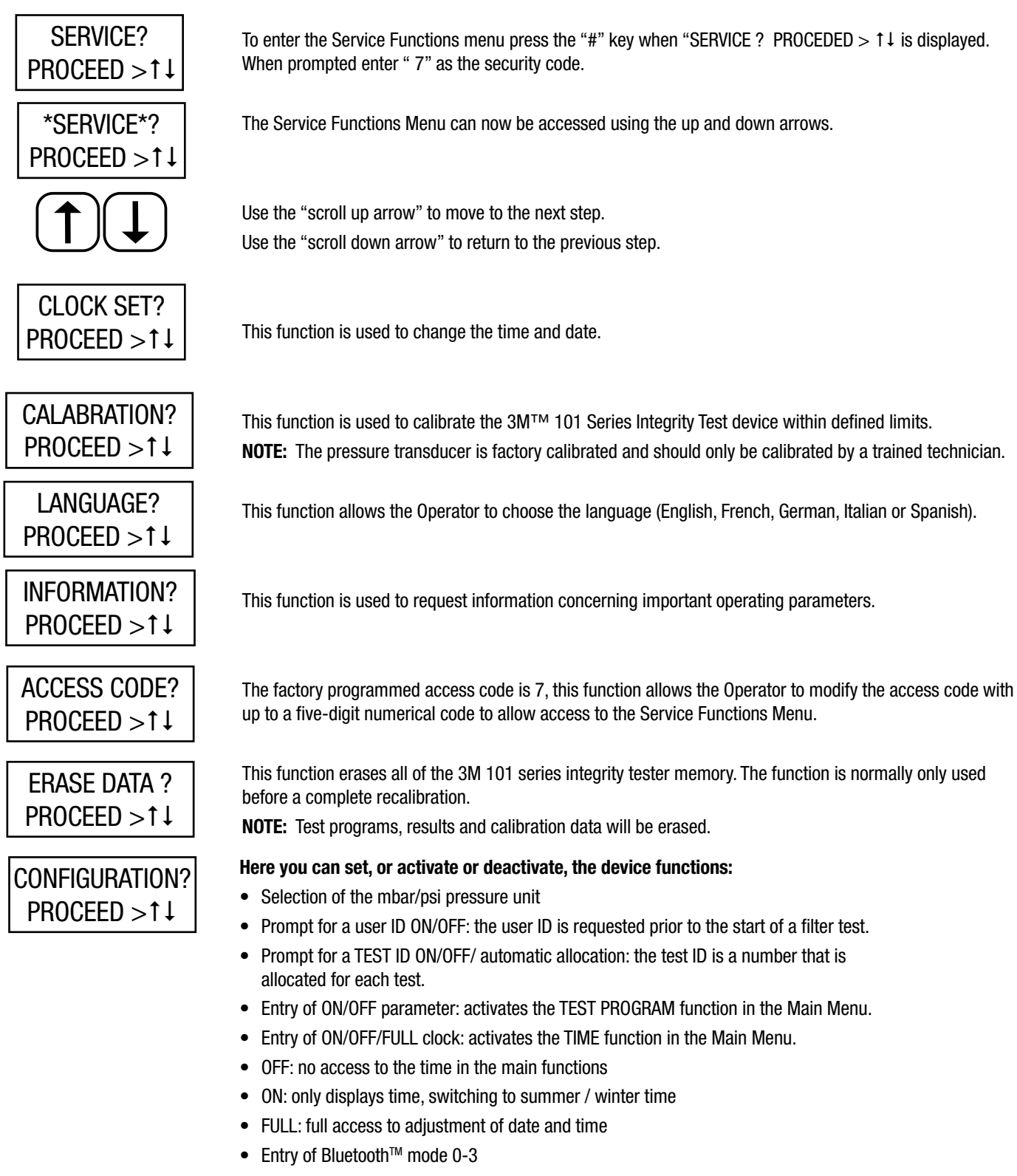

- 0: Bluetooth off
- 1: Bluetooth function, no additional instructions
- 2: Bluetooth function, general instructions (normal setting)
- 3: Bluetooth function, all instructions

|                                   | Entry of beeper 0-2                                                                                                    |
|-----------------------------------|----------------------------------------------------------------------------------------------------|
|                                   | 0: beeper off                                                                                                    |
|                                   | 1: normal beeper function (normal setting)                                                                                                    |
|                                   | 2: extended beeper function for all memory operations.                                                                                                    |
|                                   | Entry of display timer                                                                                                    |
|                                   | 0: timer function off                                                                                                    |
|                                   | 1-60: automatic switch-off time after the last key entry, in minutes                                                                                                    |
|                                   | Entry of auto-off timer                                                                                                    |
|                                   | 0: timer function off                                                                                                    |
|                                   | 1-60: automatic switch-off time after the last key entry, in minutes                                                                                                    |
|                                   | Entry of calibration interval in months                                                                                                    |
|                                   | <ul> <li>Entry of maximum deviation of the test pressure at the beginning of the test</li> </ul>                                                                            |
| [                                 |                                                                                                    |
| MANUAL OPERATION ?<br>PROCEED >↑↓ | In this function, please read off the pressure measurement without performing a filter test Records the num-<br>ber hours the unit has been in operation.                   |
| SERVICE PRINT ?                   | Print out all of the device-specific data regarding the Bluetooth printer.                                                                                                  |
| PROCEED >↑↓                       | Note the instructions regarding the Bluetooth printer                                                                                                    |
| BUJETOOTH 2                       | In order to be able to use the Bluetooth printer, a connection to the printer must have been created and saved. Establish a new Bluetooth connection through this function. |
|                                   | f a connection already exists the Bluetooth address of the printer is displayed                                                                                             |
|                                   | Note the instructions regarding the Bluetooth printer                                                                                                    |
| —                                 |                                                                                                    |
| START                             | The START key allows the Operator to call up the function chosen.                                                                                                    |

The STOP key, allows the Operator to end a service function and exit the Service functions menu. Press the STOP key several times to return to the main functions menu.

This function is used to calibrate the 3M<sup>™</sup> 101 Series Integrity Test device within defined limits.

NOTE: The pressure transducer is factory calibrated and should only be changed by a trained technician.

# 6. How to carry out an Integrity Test

## 6.1 Connecting the 3M<sup>™</sup> 101 Series Integrity Test Device to the Filter Housing

The 3M Series Integrity Test Device can be connected directly to the housing with a regulated compressed air source and tee. It is important that the 3M Series Integrity Test Device stay vertical so that any water accidentally introduced with the compressed air system cannot enter the 3M Series Integrity Test Device and penetrate the electronics with in the device. See Figure 4 on the next page.

**NOTE:** When running an integrity test, make sure that the pressure used to fill the filter housing does not exceed the maximum diffusion test pressure of the test filter, device, and the housing.

To prevent measurement errors, follow the following recommendations: - Do not exceed maximum operating pressure (see technical specifications), avoid sudden bursts of pressure

# 

STOP

- To reduce the risks associated with impact: Do not connect device to a pressure source above 64 psi (4400 mbar).
- Use only clean, dry, oil free, filtered compressed air or nitrogen
- Drain the filter housing before connecting the 3M Series Integrity Test Device , this prevents the possibility of any water penetration.
- Install the Integrity Tester to be a vertical, upright position as shown in Figure 4 on the next page.

#### 6.2 Converting the pressure units from mbar to psi

**NOTE:** The  $3M^{TM}$  101 Series Integrity Tester is sold with pressure units programmed in mbar. To convert the pressure units displayed in psig, execute the following procedure:

- 1. After the Integrity Tester has been turned on, press the START key.
- 2. Using the Up Arrow key select "SERVICE ?".
- 3. Enter the Service menu by pressing the "#" key.
- 4. When requested, enter security code "7".
- 5. Using the Up Arrow key, select "configuration ?" and press the START key.
- 6. You will now be able to change the pressure units to psi by pressing the " \* " key.
- 7. Using the Up Arrow key, select \* SERVICE \* and press the STOP key to return to the main functions menu.

## 6.3 Running a Pressure Hold Test (PHT)

The 3M 101 Series Integrity Tester will determine whether the entire filter system (housing and piping) has any leaks and whether or not the installed filters are structurally integral. Before testing the filter, the filter cartridge must be fully wetted. (Follow 3M Purification's recommended wetting conditions for the grade of filter installed.) It is important the operator ensures that the whole surface of the membrane is wet. When wetting out of the filter has been achieved, open the upstream and downstream housing drain valves to drain the housing of excess water. When the 3M 101 Series Integrity Test Device is first turned on, the display will provide displays 'CONTINUE: \*

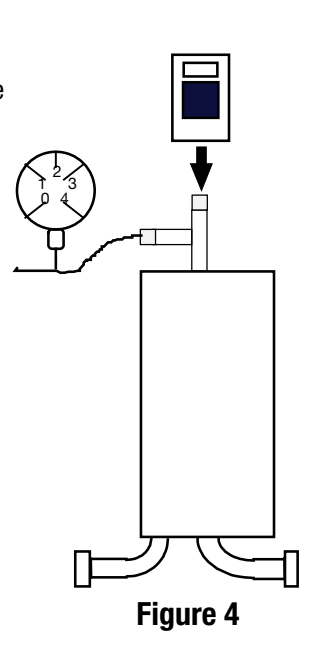

Info The keyboard entries and screen texts describe below show the operational sequence in the standard version of the product. Connect the 3M 101 Series Integrity Test Device to the housing to execute the test. See Figure 4.

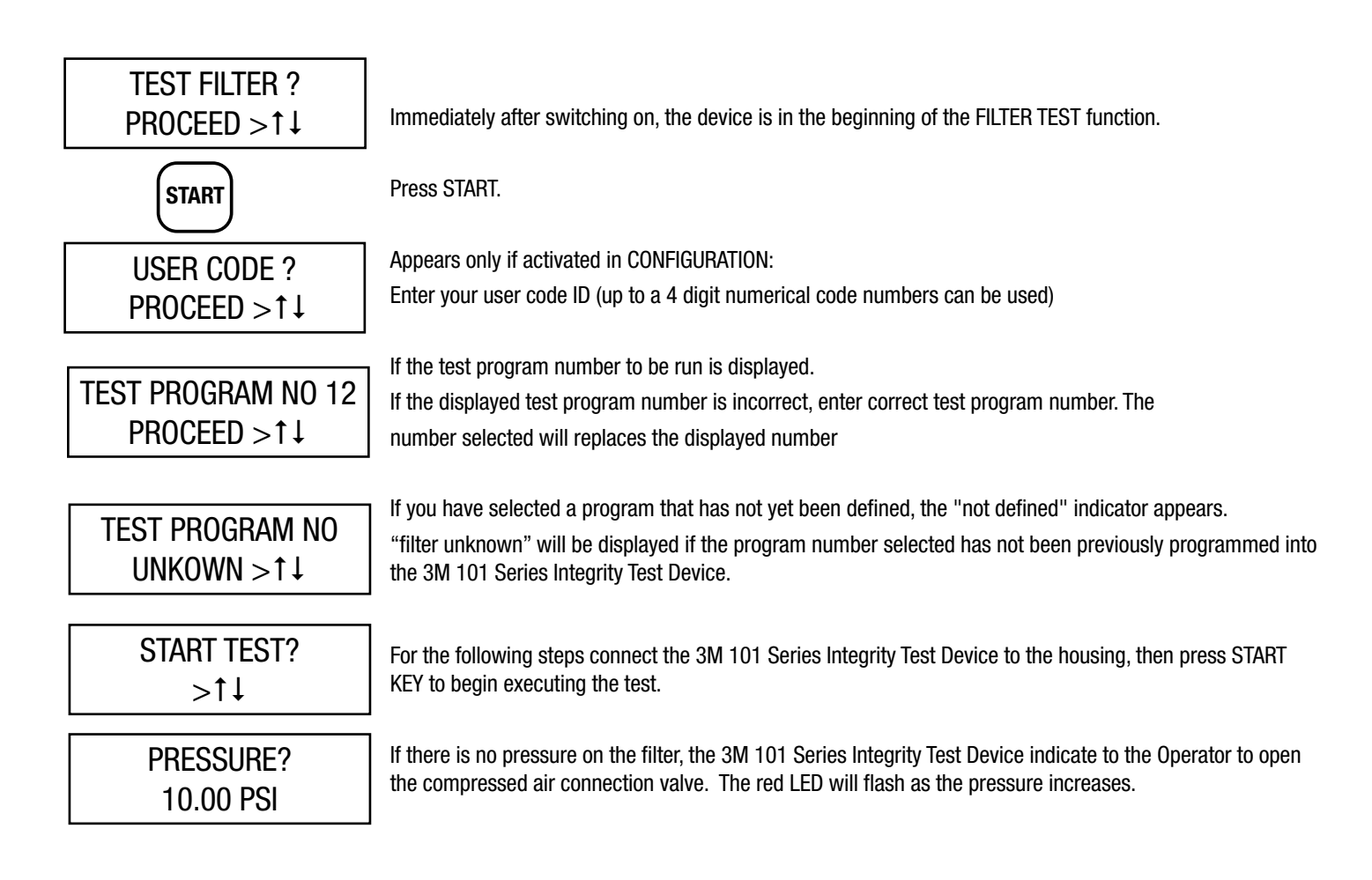

## PRESSURIZE 10 PSI STAB-TIME 55 SEC

The pressure required for the test is displayed. The yellow LED flashes. Manually adjust the pressure at the filter system. As soon as pressure is detected, the indicator moves to the next step.

Manually adjust the pressure at the filter system. If the pressure is outside the tolerance thresholds, the device indicates "CAUTION - DEVIATION!" Adjust the pressure so that it is within the tolerance thresholds. You can adjust the tolerance thresholds in the configuration.

As soon as the pressure is within the tolerance thresholds, the operational sequence of the stabilization period starts automatically and the remaining time is displayed.

**NOTE:** As the test pressure is approached, slowly and carefully adjust the pressure applied to the housing. D0 NOT exceed the test pressure to be used by more than + 1.435 psi (+ 99 mbar). If the test pressure is exceeded by 1.435 psi (99 mbar) and not adjusted prior to beginning of the test, the final result will be displayed as a "FAIL" even if the measured result is less than the maximum PHT limit. The tester recognizes that the correct test pressure has been reached and automatically initiates the stabilization phase.

During stabilization, the pressure reading is the actual pressure to the housing. If the reading is > + 1.435 psi (+ 99 mbar), the pressure to the housing can be reduced as long as it is reduced and stable BEFORE the end of the stabilization periods. During stabilization, the yellow LED is illuminated indicating "please wait". The elapsed time is displayed in seconds.

Stabilization time can also be shortened by pressing the arrow key

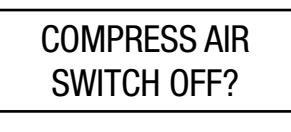

Once stabilization time has finished, to continue with the test, close the connected compressed air supply.

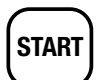

Press START key to proceed.

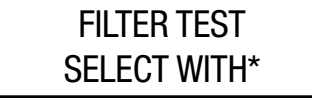

Thereafter, the filter test starts automatically if the pressure is within the tolerance thresholds

The tolerance thresholds are set in the device configuration.

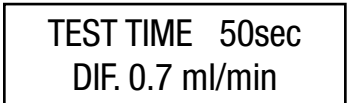

While the filter test is running, the remaining time is shown. With the \* key, you can access alternative measured values, such as pressure drop/min or diffusion ml/min. While the test is in-progress, the yellow LED is illuminated indicating "please wait". The pressure decay and test time are displayed.

Alternative measured values are calculated and displayed only after 30 seconds

**RESULT PASS** >†↓

The test result is displayed at the end.

PASS: filter test passed, diffusion within maximum value.

FAIL: filter test not passed, diffusion outside of the PHT test limits, a red LED will flash.

ABORT: filter test was manually aborted, or automatically aborted through a large pressure drop. Test can be interrupted by pressing the STOP key, the yellow LED will flash.

# 7. Viewing Documentation

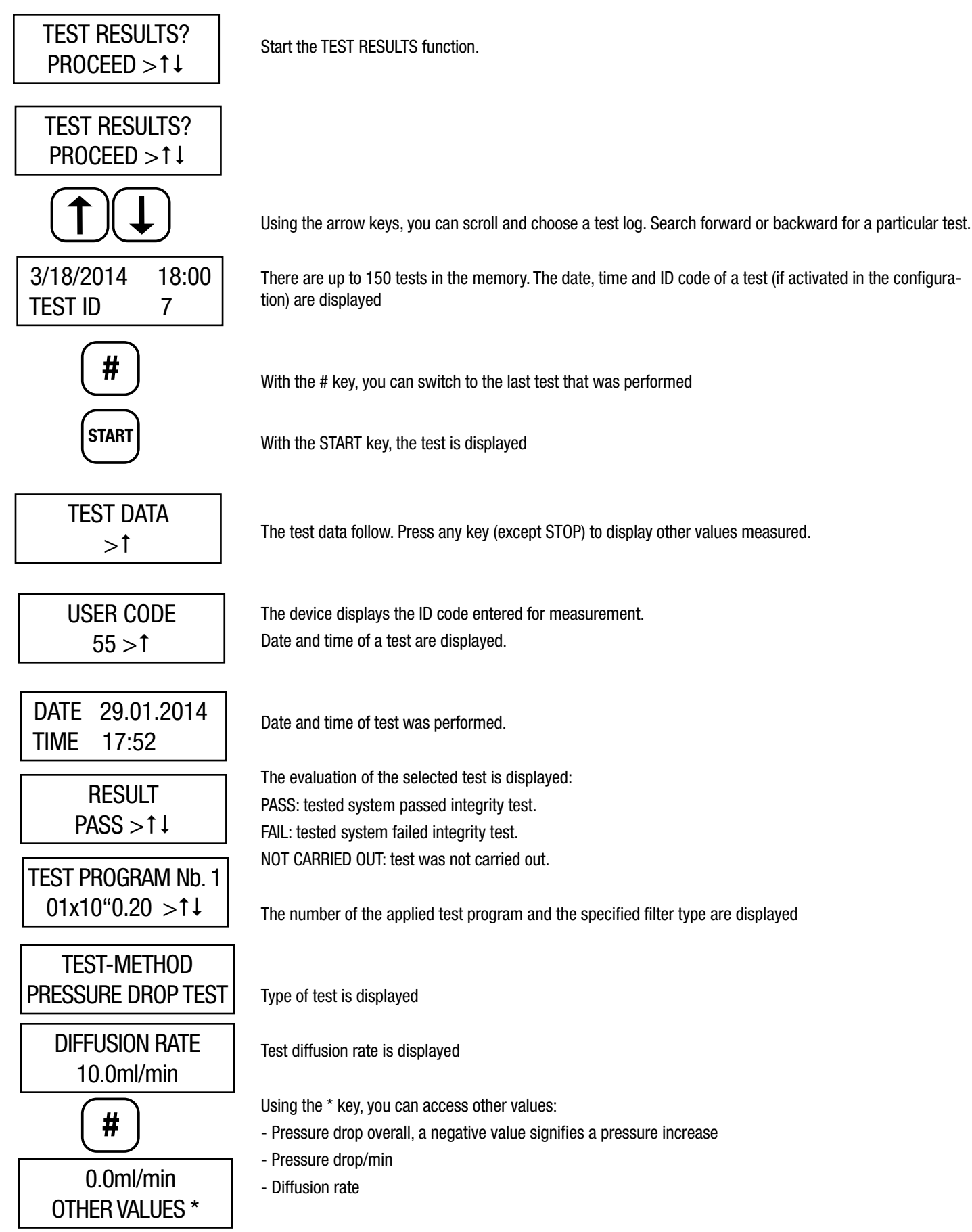

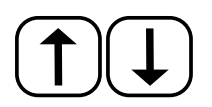

Using the arrow keys, you can continue scrolling through the various results of a test.

RESULT Pass >↑↓

The pressure value at the start of the stabilization period.

STABILIZATION TIME 60 sec

Displays the actual stabilization period.

TEST PRESSURE 10.17 psi >↑↓

Displays the test pressure at the start of the filter test.

TEST TIME 120 sec >↑↓

Displays the actual test period.

ATMOSPHERIC Displays the entered air pressure (see Service Menu). The air pressure value has a minor influence on the measurement results, and is therefore documented.

FILTER TYPE 01x10"0.20 >↑↓

> FILTER LOT 45

FILTER SERIAL NO 55

Tested filter serial number displayed.

Tested filter lot number displayed.

HOUSING 1

FLUID TYPE WATER

FILTER PARAMETERS

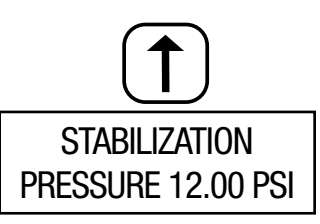

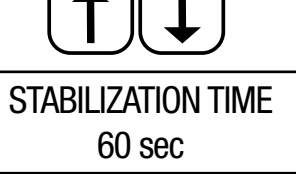

Test housing type displayed.

Test fluid type used for test is displayed.

At this point, using the  $(\blacktriangleright)$  arrow keys will displays entered test parameters of the selected performed test.

Using the arrow keys, you allow you to scroll. Search forward or backward for a particular programmed test parameters used.

The following additional information on the filter stored in the program follows:

Filter type, filter batch, filter series, housing, fluid type and the filter parameters.

Programmed stabilization time.

| TEST PRESSURE<br>12.00 psi   | Programmed test pressure.                                   |
|------------------------------|-------------------------------------------------------------|
| TEST TIME<br>120 sec >↑↓     | Programmed test time.                                       |
| DIFFUSION RATE<br>60.0ml/min | Programmed test cartridge diffusion rate at above pressure. |
| UPSTREAM VOLUME<br>1860 ml   | Programmed test system upstream volume.                     |
| NO. OF CARTRIDGES<br>1       | Programmed test cartridge quantity.                         |

# 8. Selecting Other Main Menu Functions

After being switched on, the 3M Series Integrity Test Device first calls up the filter test function. To carry out another function, the operator must first halt the current filter test program.

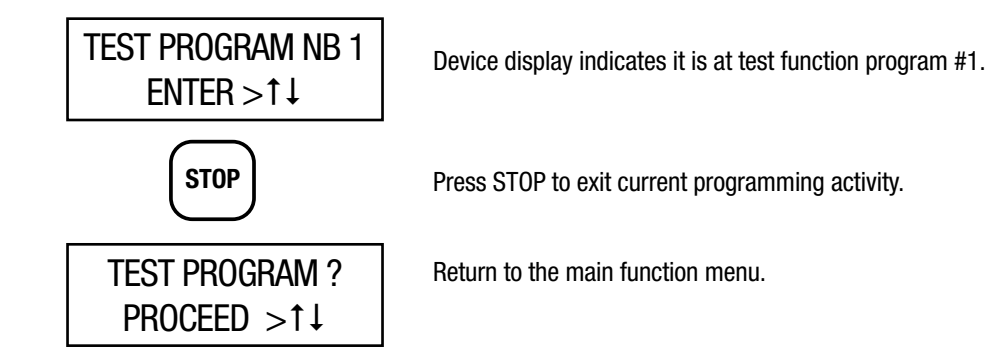

# 9. Entering a Test Program

## 9.1 Test Parameter limits

The 3M<sup>™</sup> Series Integrity Test Device can create and store 19 different test programs for the testing of 19 different filter / housing combinations. For this purpose, you must enter the data for your system in the device.

| Parameters                           | Permitted data range                      |
|--------------------------------------|-------------------------------------------|
| Program number (no. of test program) | 1-19                                      |
| Pore size                            | 0.1 μm– 2.00 μm                           |
| Maximum diffusion rate per cartridge | 0.1 ml/min – 999.0 ml/min                 |
| Number of cartridges                 | 1 – 99                                    |
| Test pressure                        | 0.71 psi (50 mbar) – 60 psi (4,100 mbar)  |
| Stabilization period                 | 30 sec – 1,800 sec                        |
| Test period                          | 30 sec – 1,800 sec                        |
| Upstream Volume of the housing       | 10 ml – 999,999 ml                        |
| Filter type                          | Enter max. of 20 numeric characters only* |
| Filter batch                         | Enter max. of 20 numeric characters only* |
| Filter series                        | Enter max. of 20 numeric characters only* |
| Housing                              | Enter max. of 20 numeric characters only* |
| Fluid type                           | Select one of three fluid type options    |

Note: \* Can only enter numeric values using device. Using Winfilter 3.01 software enables, alphanumeric values can be entered

## 9.2 Calculation of the Diffusion Rate

When the Operator is programming the Integrity tester to run an integrity test, the test limit must be calculated. The maximum diffusion rate for a cartridge must be determined and entered into the test program. The 3M 101 Series Integrity Test Device provides the maximum diffusion rate limit for each filter grade per 10" filter element. For longer length filter cartridges, this diffusion rate per 10" filter element must be multiplied:

Diffusion rate = diffusion rate limit per 10" filter cartridge x number of 10" cartridges in the installed

Housing. For example:

Calculation for a 20" cartridge is: maximum diffusion rate = FFIT limit value per 10" cartridge x 2

Calculation for eleven (11) 30" cartridges is: maximum diffusion rate = FFIT limit value per 10" cartridge x 33

#### 9.3 Calculation of the Upstream Volume

The following two methods are used to assess the upstream volume of a system:

- 1. Install the filter cartridges to be tested into the filter housing. Flush the system with ambient temperature water in accordance with the manufacturer's recommended flushing conditions, ensuring that any entrapped air is removed from the housing by venting the housing during this flushing step. Close the housing vent valve after all the trapped air has been released from the housing. After the recommended flush volume and time, close the upstream water inlet valve. Place a suitable sized container under the upstream inlet drain valve of the filter housing, open the upstream drain valve and collect the water that runs out when the housing upstream vent valve is opened. Weigh the amount of water collected and calculate the upstream housing volume.
- 2. Manually measure the housing and calculate the volume as if the housing was a cylinder. Measure and calculate the volume of inlet piping from the upstream shut off value to the housing inlet and add this value to the calculated housing volume. Measure and calculate the volume occupied by a cartridge, multiply the value by the number of cartridges and subtract this value from the housing and piping volume calculated.
- 3. For help, contact your 3M Purification Inc. representative.

## 9.4 Entering Test Program

Programming may be performed manually on the device, or with the assistance of the WinFilter3.01 software. Programming through WinFilter3.01 is particularly much easier regarding the entry of model numbers and series numbers, and is therefore recommended.

#### Notes:

- The entry arrow appears bright if an entry is not in the valid range. As soon as the entry is in the valid range, the arrow appears black.
- Entries may be deleted with the "#" hash key.

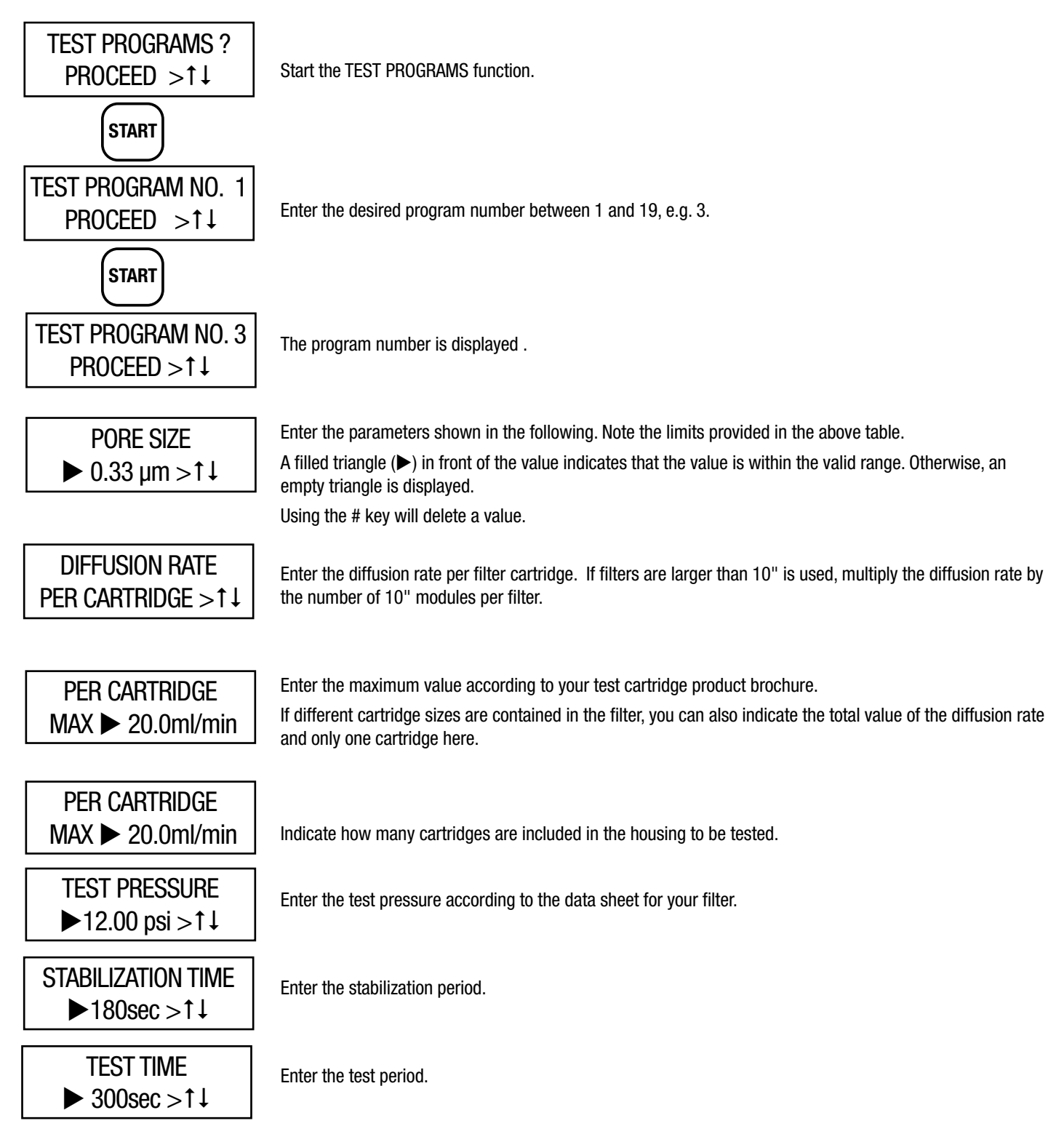

## UPSTREAM VOLUME ► 10100ml

FILTER TYPE 02x00"0.33 >↑↓ Enter the net upstream volume of the housing. Note that hoses and other external components, along with the filter cartridges, must be taken into account.

Entering a filter type can facilitate the identification of the test program With the \* key, you can reset the filter length: Display format: Number of cartridges x cartridge length (inches) x pore size. You can edit the value for cartridge length using numerical keys. With the # key, you can delete the entry. With the WinFilter3.01 software, you can enter any text here.

| FILTER-LOT |  |
|------------|--|
| 3 >1↓      |  |

Here, you can enter the filter lot number as a pure numerical value using the keypad, or as any text with the WinFilter3.01 software.

| 3 >↑↓ |
|-------|

The entry is possible only as pure numerical values, or as any text with the WinFilter3.01 software.

HOUSING 13 >↑↓

The entry is possible only as pure numerical values, or as any text with the WinFilter3.01 software.

| FLUID TYPE |  |
|------------|--|
| WATER >↑↓  |  |

Using the \* key, select among the pre-programmed fluid types (water, IPA/water, and product) or use the WinFilter3.01 software for any text entry.

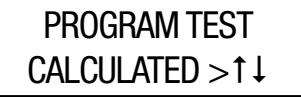

The following displays will provide calculated test parameters.

| DIFFUSION RATE |  |  |
|----------------|--|--|
| MAX 40.0ml/min |  |  |

The overall diffusion rate of all filter cartridges.

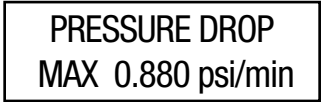

The maximum permitted pressure drop per minute of testing filters.

TEST PROGRAMS ? SELECT WITH \* >↑↓

Returned to main menu.

# 10. Printing Results

## **10.1 Bluetooth Printout**

The direct print-out of the test data takes place wirelessly through a Bluetooth printer, that is available as an accessory with the  $3M^{TM}$  101 Series Integrity Test Device.

#### Notes:

In order to be able to print via Bluetooth<sup>™</sup>, the Bluetooth setting must be activated in the Service Menu in the CONFIGURATION function. For this purpose, set the Bluetooth mode value to 2, as described on page 7.

In addition, a connection to this printer must be created and saved in the BLUETOOTH function. If a connection to a printer has been created once, it will be automatically established as soon as the printer and the filter test device are switched on. If the printer or the device is switched off, the Bluetooth connection is terminated. The Bluetooth connection requires that the printer is located in close proximity (a few meters) to the filter test device.

Printer functions can be accessed only when the Bluetooth connection is active. If the Bluetooth connection is broken, you receive a "PRINTER NOT READY" display.

Strong radio signals or other Bluetooth transmitters can interfere with the connection. Therefore, it is best to disable Bluetooth devices that could interfere with the connection.

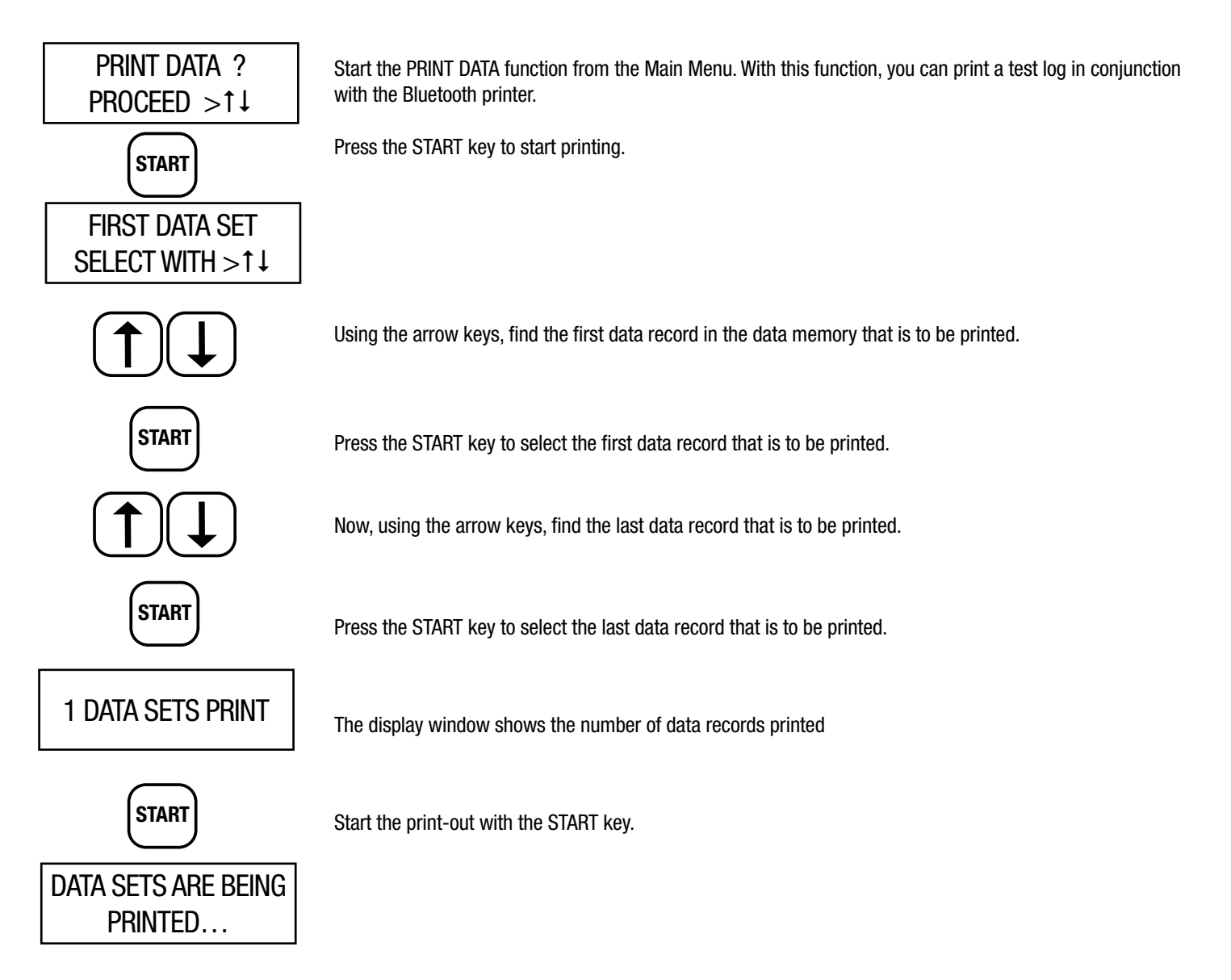

### 10.2 Viewing Test data and Results using a Computer

#### 10.2.1 Downloading Winfilter Software to a Computer

In order to view program settings, data and results on a computer, the Winfilter 3.01 version software needs to be installed on the computer. For installation, place the provided CD disk containing the Winfilter 3.01 and all support software in the computer CD drive, follow all instructions provided on the computer during the installation process. Upon completion of the program installation, a Winfilter 3.0 icon will appear on computer desktop.

#### 10.2.2 Transferring Test Data and Results to a Computer

Using provided USB (A Type) & USB mini-b cable, connect the 101-Series Integrity Test device to a computer with the installed Winfilter 3.01 data backup program. Turn on the 101-Series Integrity Test device. Access the Winfilter program by either clicking on the computer desktop Winfilter icon (or the Windows icon accessing computer program directories). The Winfilter3.01 program allows you to program, transfer, view and print test program parameters, test data and results.

#### Notes:

If you have carried out a data backup, all data in the device are preserved, but are marked therein as backed up. Thus, they are approved for being overwritten with new data, without requiring the appearance of a warning message. The memory is thus once again freely available.

#### Info Data Loss!

Perform the data backup as soon as possible, when you receive a warning message from the device that only ten, or fewer than ten, free memory locations are available. If the memory is full, the device starts to overwrite the oldest data with new measurements. Thus, the oldest data is gradually lost.

## **11. How to run Device Auto-Test**

The 3M<sup>™</sup> 101 Series Integrity Test Device performs constant monitoring of the most important operating data. If an error arises, it is reported immediately.

The device displays important error messages, such as leaks in the filter, until the user confirms them by pressing any key. Non-critical error messages are automatically hidden after eliminating the cause of the error.

Based on the following table, you can isolate the possible errors that arise, along with the possible causes. If only specialized personnel can resolve an error that arises, this is noted in the "Remedy" column: "Contact 3M Purification Customer Service".

| Error                              | Cause                                                                                                    | Remedy                                       |
|------------------------------------|----------------------------------------------------------------------------------------------------|----------------------------------------------|
| Warning message:                   |                                                                                                    |                                              |
| Battery pack nearly empty          | Battery pack is nearly empty                                                                                      | Charge battery pack                          |
| Error message:<br>Charge battery   | Battery pack is empty                                                                                             | Connect power supply and charge battery pack |
| The battery is running out quickly | Battery pack is aged                                                                                              | Change battery pack                          |
|                                    | The pressure is greater than the specified measurement range! As it increases further, the device may be damaged. | Reduce applied pressure                      |
| Error message:                     |                                                                                                    | In the Service Menu:                         |
| Overpressure                       | Calibration parameters, measurement error                                                                         | 1. Check calibration parameters              |
|                                    |                                                                                                    | 2. Contact 3M Purification Customer Service  |
|                                    | Pressure sensor not operating correctly                                                                           | Contact 3M Purification Customer Service     |

| Error                                       | Cause                                                                             | Remedy                                                                       |  |
|---------------------------------------------|-----------------------------------------------------------------------------------|------------------------------------------------------------------------------|--|
|                                             |                                                                                   | In the Service Menu:                                                         |  |
|                                             | Calibration parameters:                                                           | 1. Check calibration parameters, and (if neces-                              |  |
| Error message: Pressure sensor              | Offset and/or reinforcement incorrect                                             | sary) recalibrate                                                            |  |
|                                             |                                                                                   | 2. Contact 3M Purification Customer Service                                  |  |
|                                             | Pressure sensor not operating correctly                                           | Contact 3M Purification Customer Service                                     |  |
|                                             | Pressure sensor not operating correctly                                           | Contact 3M Purification Customer Service                                     |  |
|                                             |                                                                                   | In the Service Menu:                                                         |  |
| Defective pressure measurement              | Calibration parameters:                                                           | 1. Check calibration parameters and (if neces-                               |  |
|                                             | Offset and/or reinforcement incorrect                                             | sary) recalibrate                                                            |  |
|                                             |                                                                                   | 2. Contact 3M Purification Customer Service                                  |  |
| Filter test does not start                  | Empty test program selected                                                       | Select a test program with valid test                                        |  |
|                                             |                                                                                   | parameters                                                                   |  |
|                                             | Test parameters are invalid                                                       | Recharge batteries (see Manual). Re-enter test parameters.                   |  |
|                                             | Pressure is outside of tolerance                                                  | Check test pressure                                                          |  |
|                                             | Test programs and documentation data are invalid, due to defective buffer battery | Contact 3M Purification Customer Service                                     |  |
| Time/date is incorrect                      | Time/date is not valid, due to empty buffer battery                               | Recharge battery (see Manual) and readjust time and date in the Service Menu |  |
| Integrity Device does not switch on         | Battery pack is empty                                                             | Charge battery pack                                                          |  |
|                                             | Battery pack is not operating correctly                                           | Replace battery pack                                                         |  |
|                                             | Fuse is not operating correctly                                                   | Contact 3M Purification Customer Service                                     |  |
| Red charging LED does not blink when charg- | Defective power adapter                                                           | Replace power adapter                                                        |  |
| ing battery pack                            | Fuse is not operating correctly                                                   |                                                                              |  |
| Red charging LED is blinking rapidly        | Charging function was aborted                                                     | Remove charging plug and insert again                                        |  |
| No access to the Service Menu               | Wrong security code entered                                                       | Enter correct security code. Ask your service technician.                    |  |

# 12.- Setting Up BlueTooth Connection

To be able to print via Bluetooth, a wireless link between the 3M<sup>™</sup> 101 Series Integrity Test Device and the Bluetooth printer needs to be established. Using the BLUETOOTH function in the submenu of the Service function of the 3M 101 Series Integrity Test Device allow setting up and save the printer BLUETOOTH code. The Bluetooth connection requires that the printer is located in close proximity (a few meters) to the filter test device.

**Note:** Strong radio signals or other Bluetooth transmitters can interfere with setting up the connection between devices. Therefore, it is best to disable Bluetooth devices with the immediate area that could interfere with the connection

#### **USA-Federal Communications Commission (FCC)**

This equipment has been tested and found to comply with the limits for a Class B digital device, pursuant to Part 15 of FCC Rules. These limits are designed to provide reasonable protection against harmful interference in a residential installation. This equipment generates, uses, and can radiate radio frequency energy. If not installed and used in accordance with the instructions, it may cause harmful interference to radio communications.

However, there is no ensured specification that interference will not occur in a particular installation.

If this equipment does cause harmful interference to radio or television reception, which can be determined by tuning the equipment off and on, the user is encouraged to try and correct the interference by one or more of the following measures:

- Reorient or relocate the receiving antenna.
- Increase the distance between the equipment and the receiver.
- Connect the equipment to outlet on a circuit different from that to which the receiver is connected.
- Consult the dealer or an experienced radio/TV technician for help.

Any changes or modifications not expressly approved by the party responsible for compliance could void the users authority to operate the equipment.

#### **Caution: Exposure to Radio Frequency Radiation.**

This device must be installed with a separation distance of 20 cm from the user and should not be co-located or operating in conjunction with any other antenna or transmitter.

#### Canada – Industry Canada (IC)

This device complies with RSS 210 of Industry Canada.

Operation is subject to the following two conditions:

(1) This device may not cause interference.

(2) This device must accept any interference, including interference that may cause undesired operation of this device.

#### (French)

L ' utilisation de ce dispositif est autorisée seulement aux conditions suivantes :

(1) Il ne doit pas produire d'interference.

(2) L' utilisateur du dispositif doit étre pr?t ? accepter toute interference radioélectrique reçu, m?me si celle-ci est susceptible de compromettre le fonctionnement du dispositif.

#### **Caution: Exposure to Radio Frequency Radiation.**

The installer of this radio equipment must ensure that the antenna is located or pointed such that it does not emit RF field in excess of Health Canada limits for the general population; consult Safety Code 6, obtainable from Health Canada's website www.hc-sc.gc.ca/rpb

The printer BLUETOOTH code can be viewed once recognized by going to "BLUETOOTH ?" function in the submenu of the SERVICE function of the 101-Series Integrity Test Device .

When both the 3M<sup>™</sup> 101 Series Integrity Test Device and printer are turned on, connection between devices is automatic and the 3M 101 Series Integrity Test Device will display "PRINTER CONNECTED". If the printer or the 3M 101 Series Integrity Test Device is switched off, the Bluetooth connection is terminated. The 3M 101 Series Integrity Test Device will intermittently display "PRINTER NOT READY" once the Bluetooth

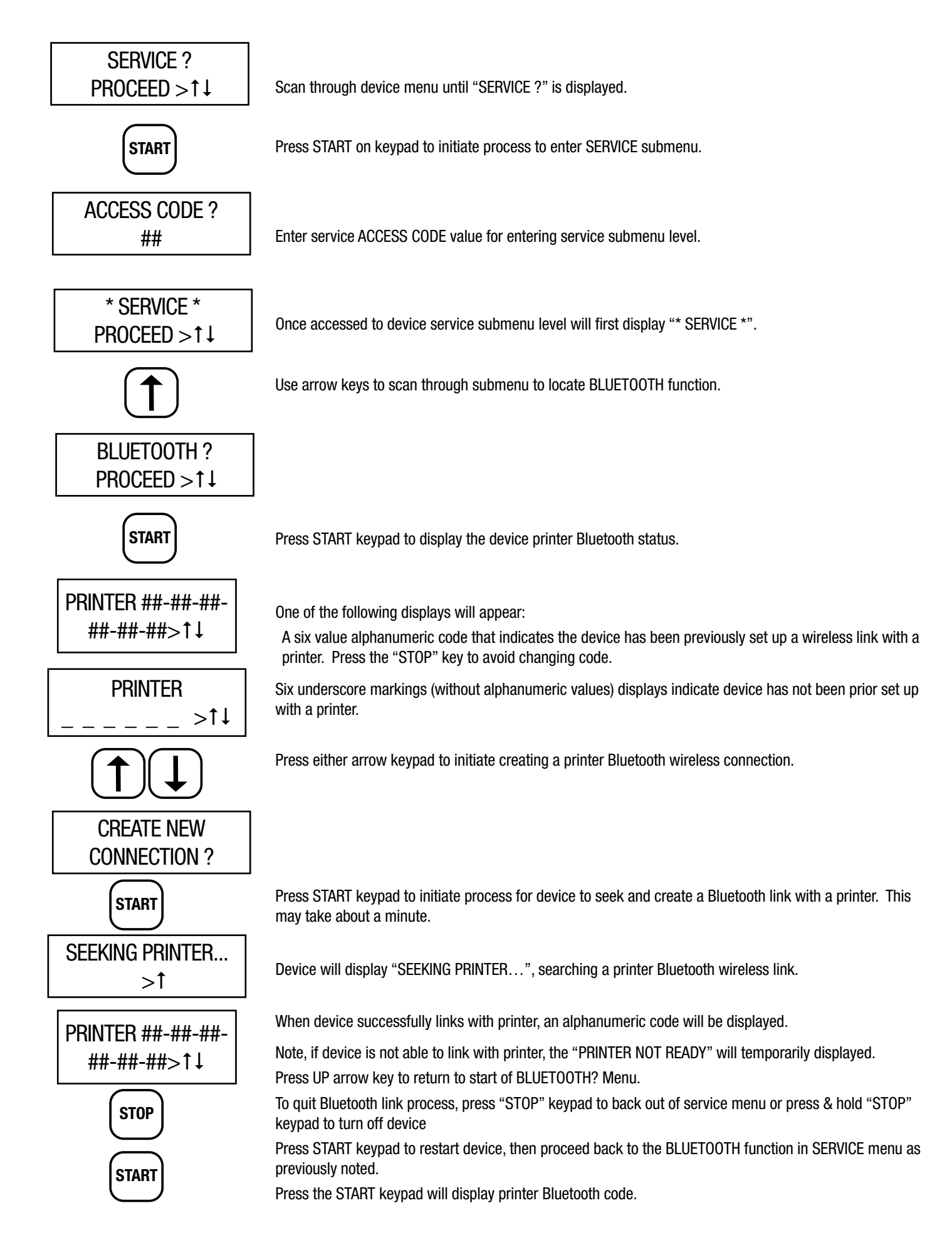

# **13. Battery Pack**

#### 13.1 Recharging:

If the warning message for an empty battery appears, you can recharge the 3M Series Integrity Test Device device using the supplied charger. Use only the original charger for recharging. For this purpose, insert the plug of the charger into the lateral charging socket. The red charging indicator light displays the status of the charging function by flashing:

Flashing once every second = charge

Once every 2 seconds = battery full, trickle charge continues

Twice per second = charging error, charging function has stopped

After a maximum of four hours, the rechargeable batteries are fully charged. Overcharge protection has been installed; the device can remain connected to the charger.

Over time and usage battery life will decrease. If you notice battery pack life is too short, replace the battery pack with a new original battery pack.

## \land WARNING

To reduce the risks associated with hazardous voltage: • Only use the charger supplied with this device

To reduce the risks associated with explosion and fire:

- Only use the battery pack supplied with this device.
- Do not replace rechargeable battery pack with non-rechargeable or unapproved battery pack. Replace only with 3M approved battery pack.

#### 13.2 Replacing:

To remove cover to battery pack compartment, unscrew its two screws. Remove the cover (Photo #1), exposing the battery pack. Remove battery pack from its compartment (Photo #2), continue pulling out battery pack wiring to device until the white connector become exposed. Disconnect battery pack from device by pulling apart the connector (Photo #3). Connect new battery pack connector end with the device connector end. Note, the connector ends can only be connected in one way. Tuck battery wiring back into device casing space until battery pack can properly be seated in battery compartment. Place compartment cover back in place and its two holding screws. To restart the device you have to insert the charger in the charger socket.

Photo #1

Photo #2

Photo #3

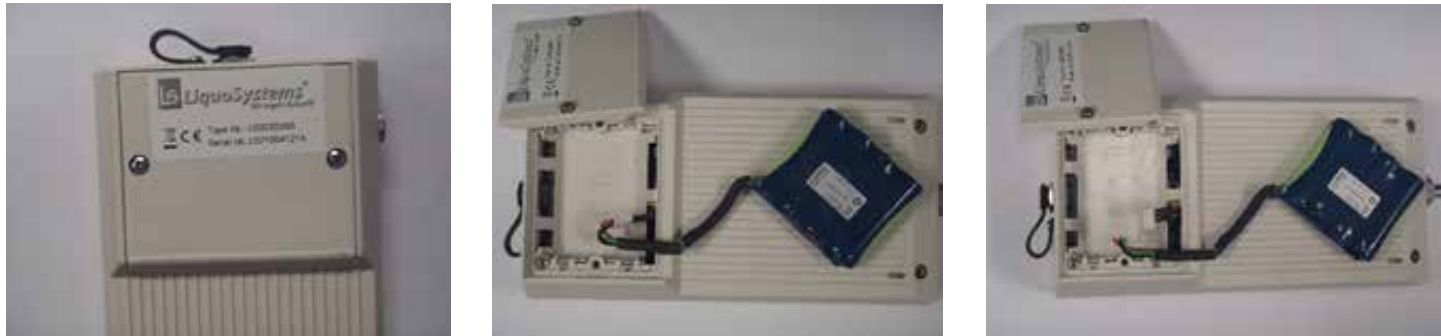

# 14. Storing the 3M<sup>™</sup> 101 Series Integrity Test Device

It is important that the Integrity tester is stored in a clean, dry place. The foam-lined storage and transportation case is ideally suitable for this purpose

- If fluid is introduced into the compressed air connection during a test, it must be immediately removed.
- When stored, it is suggested that the Integrity tester be kept in a vertical position with the compressed air connection pointing down.
- In the case of extended storage, the Operator must ensure that the batteries do not completely run down as this will lead to complete memory loss. It is recommended that every 2 3 months the Integrity tester is switched on and the batteries allowed to fully discharge. The batteries should then be fully recharged and the unit placed back in storage.

# **15.Technical Facts**

## 15.1 Device Features

| Ambient Conditions                                      |                                                            |  |  |  |
|---------------------------------------------------------|------------------------------------------------------------|--|--|--|
| Temperature Range                                       | 41° – 104 °F (5 - 40 °C)                                   |  |  |  |
| Maximum Humidity Limit                                  | 95% relative humidity                                      |  |  |  |
| Polution Degree                                         | 2                                                          |  |  |  |
| Altitude limit (max.)                                   | 6,562 ft (2000 m)                                          |  |  |  |
| Electric                                                | cal Data                                                   |  |  |  |
| Battery Pack                                            | 4x 1.2 VDC NiMH battery pack / 4.8 VDC pack                |  |  |  |
| Battery Capacity                                        | 200 mAhr, 4.8 V                                            |  |  |  |
| Time Taken To Recharge The Battery                      | 4 hrs                                                      |  |  |  |
| Operating                                               | g Time For                                                 |  |  |  |
| Continuous Test Operation (The Yellow LED Flashes)      | 6 hrs                                                      |  |  |  |
| Normal Operation                                        | 7 hrs - 12 hrs                                             |  |  |  |
| Data Storage (With Fully Charged Batteries)             | 4 months / 25 °C                                           |  |  |  |
| Power Supply (adapters for various countries available) | 100 - 240 VAC, 50/60Hz, / 9.0 VDC 1000 mA SELV output      |  |  |  |
| Charger Socket                                          | Cylindrical connector 5.5mm x 2.1mm, Negative pole outside |  |  |  |
| Data Tra                                                | nsmission                                                  |  |  |  |
| Wireless (printer only)                                 | BlueTooth                                                  |  |  |  |
| Wired connection                                        | mini-USB cord                                              |  |  |  |
| Prog                                                    | rams                                                       |  |  |  |
| Maximum Number Of Test Programs                         | 19                                                         |  |  |  |
| Maximum Number Of Test Reports Memorized                | 150                                                        |  |  |  |
| Pressure M                                              | easurement                                                 |  |  |  |
| Measurement Range                                       | 060 psi (0 4137 mbar)                                      |  |  |  |
| Accuracy relative at 68 °F (20 °C)                      | < 0.2%                                                     |  |  |  |
| Temperature Error                                       | + 0.29 psi (± 20 mbar) for ± 15 Kelvin                     |  |  |  |
| Compressed Air Connector                                | Staubli® RBE 03.6150                                       |  |  |  |
| Case                                                    |                                                            |  |  |  |
| Material Of Case                                        | ABS                                                        |  |  |  |
| Compatibility Of Case                                   | fuel, sea-water, detergent, light alkalis/acids, alcohol   |  |  |  |
| Incompatibility Of Case                                 | benzene, acetone                                           |  |  |  |
| Dimensions                                              | 210 x 105 x 45 mm                                          |  |  |  |
| Weight                                                  | 1.1 lb. (500 gram)                                         |  |  |  |
| Miscellaneous                                           |                                                            |  |  |  |
| Display                                                 | 2 x 20 digits                                              |  |  |  |
| LED Indicators                                          | red, green, yellow                                         |  |  |  |
| Recharge Control Light                                  | red                                                        |  |  |  |
| Keyboard                                                | 16-key touch sensitive Polycarbonate Film                  |  |  |  |

## **15.2 Device Handling TIPS**

#### Recommendations

Operate and store the device in dry conditions. Do not operate or store the device in damp surroundings for a long period of time.

Operate the device within the defined pressure range. Do not exceed a test pressure of 60 psi (4,137 mbar). The device has a maximum operating pressure of 65 psi (4,500 mbar).

Operate the device within the defined temperature range. Operating outside the defined temperature range leads to erroneous measurement results or error messages.

Connect to the filter system only with standard compressed air couplings, matching the nipple, depending on the design of the device. Changes to the air pressure nipple of the device can lead to leaks, damages to the battery pack or data loss.

Charge the device at least every two months. Storing for more than two months without a charge can lead to damages to the battery pack or data loss.

Use original power adapter. Use of a power supply different from the original power supply can cause damages to the device.

Caution: If the device is stored above 30 °C for a long period of time, the life of the battery pack will be reduced, even if the device is switched off. In order to avoid data loss, charge the device more often.

#### 15.3 Maintenance Plan

| Part of device/system | Maintenance instruction   | Interval                    | Action                            |
|-----------------------|---------------------------|-----------------------------|-----------------------------------|
| General               | Visual inspection         | At least prior to every use | If dirty, clean with a damp cloth |
| Battery               | Charge battery            | At least every 30 days      | —                                 |
| Pressure sensor       | Calibrate pressure sensor | At least every 12 months    | —                                 |

#### **15.4 Spare Parts Ordering List**

| Parts                                                                            | 3M #           |
|----------------------------------------------------------------------------------|----------------|
| 3M <sup>™</sup> 101 Series Integrity Test Device Int'I Charger/Power supply cord | 70020334440    |
| adapters                                                                         |                |
| 3M <sup>™</sup> 101 Series Integrity Test Device Battery pack                    | 70020334457    |
| USB/USB-mini cord                                                                | 70020334465    |
| ABS black case                                                                   | 70020334473    |
| 3M <sup>™</sup> 101-Series Integrity Test Device Op-Manual                       | 34-8719-8229-3 |
| Printer Charger/Power supply cord                                                | 70020334507    |
| Printer Battery pack                                                             | 70020334515    |
| Thermo print paper, roll                                                         | 70020334523    |
| PrinterOp-Manual                                                                 | 70020334531    |

# 16. Disposal

The device (including accessories and batteries) does not belong in the household waste. Dispose of the device, including batteries, in accordance with applicable local regulations or laws.

## **▲** CAUTION

To reduce the risks associated with environmental contamination:

• Dispose of device, including batteries, in accordance with applicable local regulations or laws.

# 17. Service

For further questions, suggestions or problems with the device, is at your convenience please contact your 3M Purification Inc. technical contact via phone (1-800-243-6894) or email.

**Product Use:** Many factors beyond 3M's control and uniquely within user's knowledge and control can affect the use and performance of a 3M product in a particular application Given the variety of factors that can affect the use and performance of a 3M product, user is solely responsible for evaluating the 3M product and determining whether it is fit for a particular purpose and suitable for user's method of application.

**Warranty, Limited Remedy, and Disclaimer:** 3M warrants this Product will be free from defects in material and manufacture for one (1) year from the date of manufacture. This warranty does not cover failures resulting from abuse, misuse, alteration or damage not caused by 3M or failure to follow installation and use instructions. 3M MAKES NO OTHER WARRANTIES OR CONDITIONS, EXPRESS OR IMPLIED, INCLUD-ING, BUT NOT LIMITED TO, ANY IMPLIED WARRANTY OR CONDITION OF MERCHANTABILITY OR FITNESS FOR A PARTICULAR PURPOSE OR ANY IMPLIED WARRANTY OR CONDITION OF A COURSE OF DEALING, CUSTOMER OR USAGE OF TRADE. If the Product fails to satisfy this Limited Warranty during the warranty period, 3M will, at its option, replace the Product or refund your Product purchase price. This warranty does not cover labor. The remedy stated in this paragraph is Customer's sole remedy and 3M's exclusive obligation

**Limitation of Liability:** 3M will not be liable for any loss or damage arising from this 3M product, whether direct, indirect, special, incidental, or consequential, regardless of the legal theory asserted, including warranty, contract, negligence or strict liability. Some states and countries do not allow the exclusion of limitation of incidental or consequential damages, so the above limitation or exclusion may not apply to you.

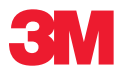

**3M Purification Inc.** 400 Research Parkway

400 Research Parkway Meriden, CT 06450, U.S.A. Toll Free: 1-800-243-6894 Worldwide: 203-237-5541 Fax: 203-630-4590 www.3M.com/purification

Please recycle. Printed in U.S.A. All other trademarks are the property of their respective owners. 3M is a trademark of 3M Company. © 2022 3M Company. All rights reserved. 34-8719-8229-3